## チャンネルスキャンをする

チャンネルスキャン画面では自宅登録/お好み登録/再スキャンやプリセット登録の確認などをする ことができます。

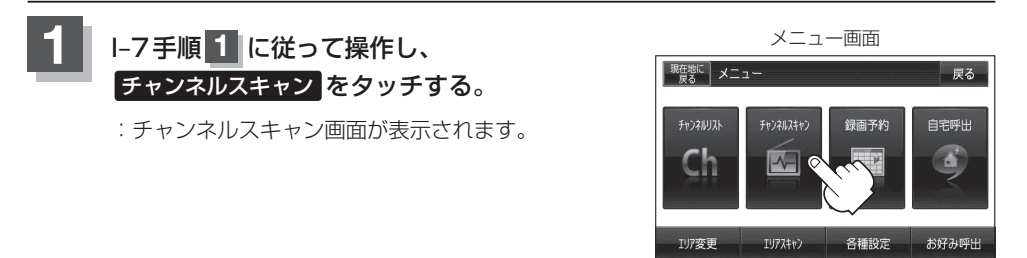

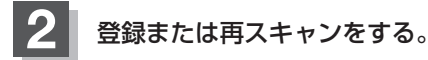

## ■ 自宅登録をする場合

あらかじめ自宅チャンネルリストとして登録しておくことにより、旅行先などでエリアの 変更(視聴エリア変更やエリアスキャン)をした場合(現在地を移動し他地域にいる場合)で もすばやく自宅呼び出しをする(自宅登録として登録したエリアのチャンネルリストを呼び 出す)ことができます。

① 自宅登録 をタッチする。 自宅チャンネルリストとして登録 (例)チャンネルスキャン画面 してもいいかどうかのメッセージ 現在地に チャンネルスキャン 戻る が表示されるので はい をタッチ 000総合 自宅登録 🤇 する。 XXX教育 お好み登録 自宅チャンネルリストに 登録しますか? ロロテレビ ムムテレビ D はい いいえ テレビ〇〇 再スキャン : 現在の設定内容を自宅チャンネルリス チャンネル番号 放送局名 トとして本機に登録します。 現在の設定内容を確認できます。 (確認のみで選局はできません。)

③設定を終わるには、戻るをタッチして表示させたい画面まで戻る。